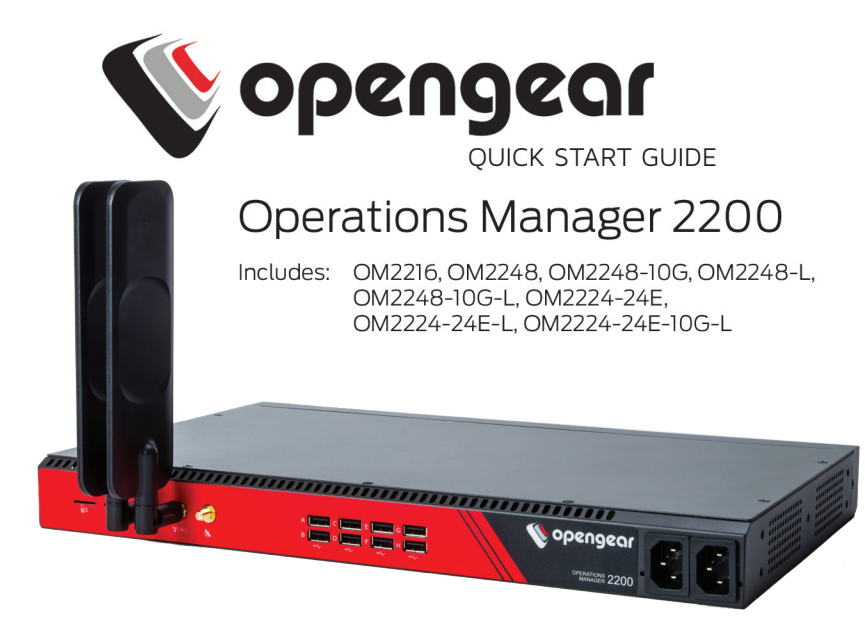

# **1. REGISTER**

This Quick Start Guide covers basic installation and configuration of your new OM2200. For in-depth guidance, consult the OM2200 User Manual.

Register your product: https://opengear.com/product-registration

When you register, you:

- Activate your warranty
- · Get notified when firmware updates are released

For licensing information and access to source code, visit: https://opengear.com/software-licenses

# 2. WHAT'S IN THE BOX?

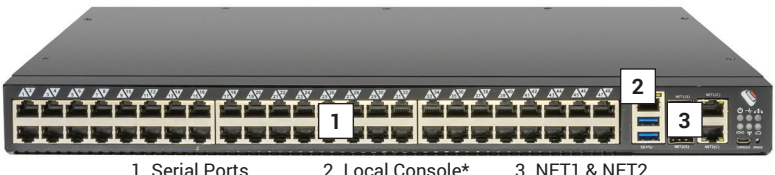

2. Local Console\* 3. NET1 & NET2 \*Console Ports Micro USB/RJ-45

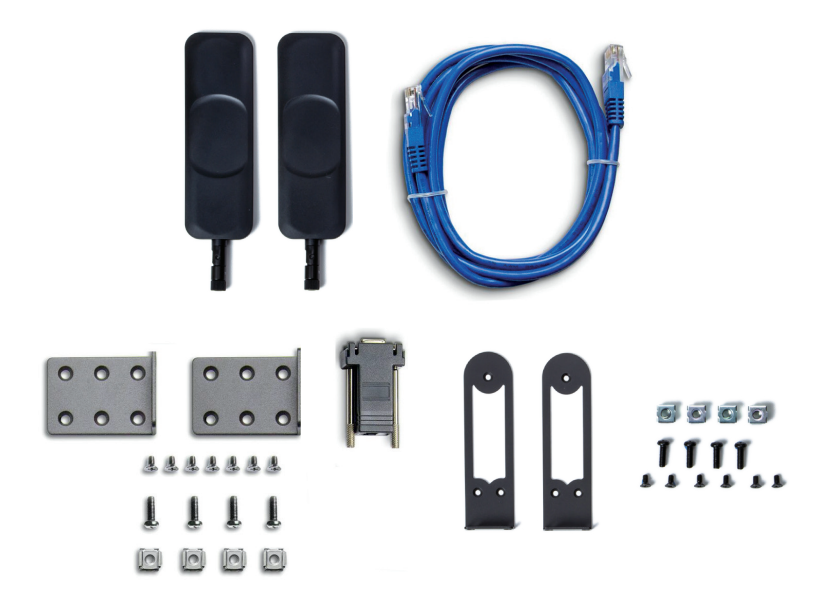

For the complete list of what's inside the box, visit: https://opengear.com/products/om2200-operations-manager/#inside

Some parts may vary.

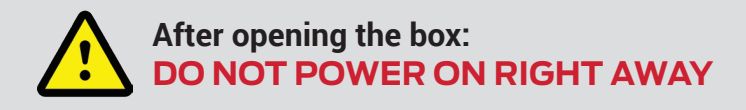

## **3. ASSEMBLE**

**NOTE**: **OM22xx** models have two SFP/Ethernet Gigabit labeled **NET1** and **NET2**. **OM22xx-10G** models have SFP+ 10 gigabit connection labeled **NET1** and SFP/Ethernet labeled **NET2**.

Connect to a computer or into your network from any **NET** port for initial configuration.

**For -L models**, attach the included antennas or external mount to the **CELL (Main)** and **CELL (Aux)** connectors. If you have a data plan, insert a carrier-provided mini-SIM into the first SIM CARD slot with contacts facing upward. You should hear a click when it is correctly inserted.

Connect other devices to the serial and USB ports.

Plug in the two 12V AC power supplies.

# 4. LOG IN

Browse to **192.168.0.1** (subnet mask 255.255.255.0) with a computer on the same LAN as the console server. The device will also get a DHCP address.

**NOTE**: The device has a self-signed SSL certificate. Untrusted connection errors appear. Click through the errors to the login page.

| Opengear<br>Operations Manager |                                    |
|--------------------------------|------------------------------------|
| Username                       |                                    |
| Password                       | Log in                             |
|                                |                                    |
|                                | © Opengear 2018   Customer Support |

Log in with username root and password default. Click Submit.

The ACCESS > Serial Ports page appears with a list of connected serial devices and links to a Web Terminal or SSH connection for each.

# **5. CHANGE ROOT PASSWORD**

Click CONFIGURE > User Management > Local Users.

Click the **Edit** button next to the root user. On the **User Details** page, enter and confirm the new password.

| Opengeor<br>Operations Manager |                     |      |               |                            |                            |                                | 🔂 Help | System | C+ Log out |
|--------------------------------|---------------------|------|---------------|----------------------------|----------------------------|--------------------------------|--------|--------|------------|
| MONITOR                        | Edit User           |      |               |                            |                            |                                |        |        |            |
| ACCESS                         | V User Details      |      |               |                            |                            |                                |        |        |            |
| CONFIGURE                      | · Osci betans       |      |               |                            |                            |                                |        |        |            |
| Serial Ports                   | Username            | root |               |                            |                            |                                |        |        |            |
| Local Management Consoles      | Description         | Syst | em wide       |                            |                            |                                |        |        |            |
| Network Connections            | Password            |      |               | The user's a<br>A password | uthenticatio<br>may not be | n secret. Note:<br>required if |        |        |            |
| Lighthouse Enrollment          |                     |      |               | remote aut                 | entication i               | s being used                   |        |        |            |
| User Management V              | Confirm<br>Password |      |               | Re-enter th<br>confirmatio | e user's pass<br>n         | word for                       |        |        |            |
| Groups                         | Group               |      |               |                            |                            |                                |        |        |            |
| Local Users                    | Memberships         |      | Group<br>Name | Description                | Member<br>s                |                                |        |        |            |
| Remote Authentication          |                     |      |               | Provides users             |                            |                                |        |        |            |

Scroll to the bottom of the page and click Save User.

# **6. CHANGE IP SETTINGS**

DHCP is enabled by default. To change to a static IP click **CONFIGURE > Network Connections > Network Interfaces**.

| Operations Manager        |                      |                | 😯 Help                                   | ♦ System C+ Log out |
|---------------------------|----------------------|----------------|------------------------------------------|---------------------|
| MONITOR                   | Network Interfaces   |                |                                          |                     |
| ACCESS                    | Interface            | Connection     | Status                                   | Actions             |
| CONFIGURE                 | NET1 - 1G Copper/SFP |                | Enabled Automatic                        |                     |
| Serial Ports              |                      |                |                                          |                     |
| Local Management Consoles |                      | IPv4 Static    | Address 192.168.7.2/24                   | ×                   |
| Network Connections       |                      | IPv4 DHCP      | Address 192.168.34.217/24                | ≡ ×                 |
| Network Interfaces        |                      | IPv6 Automatic | Address fdfd:a:b:c:213:c6ff:feef:430e/64 | iii ×               |

Click the **Edit** button next to **IPv4 DHCP**, to modify the DHCP setting. Change **Connection Type** and fill in the requested information in the form that appears. Click **Apply**.

| Opengear<br>Operations Manager |                  |                         |                                 |
|--------------------------------|------------------|-------------------------|---------------------------------|
| MONITOR                        | Edit IPv4 DHCP ( | (NET1 - 1G Copper/SFP)  |                                 |
| ACCESS                         | ✓ Connection □   | Details                 |                                 |
| CONFIGURE                      | + connection b   |                         |                                 |
| Serial Ports                   | Interface        | NET1 - 1G Copper/SFP \$ | The interface for<br>connection |
| Local Management Consoles      | Connection       |                         | The type of connection          |
| Network Connections            | Туре             | in ve blich y           | to create                       |
| Network Interfaces             |                  |                         |                                 |

# 7. CONFIGURE SERIAL PORTS

To change settings for individual serial ports, click **CONFIGURE > Serial Ports**. Click **Edit** next to the port you wish to modify.

| Opengeor<br>Operations Manager |                 |                                         |                                       |
|--------------------------------|-----------------|-----------------------------------------|---------------------------------------|
| MONITOR                        | Edit Serial Por | t                                       |                                       |
| ACCESS                         | V Common Se     | attings for Port-1                      |                                       |
| CONFIGURE                      | - common se     |                                         |                                       |
| Serial Ports                   | Label           | Port-1                                  | The serial port unique identifier     |
| Local Management Consoles      | Mode            | Console Server \$                       | The serial port mode                  |
| Network Connections >          | Port            | X2 (Cisco Straight) \$                  | The cabling pinout used for this port |
| Lighthouse Enrollment          | Baud            | 9600                                    | The serial port speed (bps)           |
| User Management 🗸 🗸            | Rate            | ,,,,,,,,,,,,,,,,,,,,,,,,,,,,,,,,,,,,,,, | ····· ()                              |
| Groups                         | Data Bits       | 8 \$                                    | The number of data bits to use        |
| Local Users                    | Parity          | None \$                                 | The serial port parity                |
| Remote Authentication          | Stop Bits       | 1 💠                                     | The number of stop bits to use        |
| Services >                     |                 |                                         |                                       |
| Date & Time >                  | ✓ Logging Set   | tings                                   |                                       |
| System >                       | Logging         | Logging Disabled                        | Specify the detail of data to Log     |
|                                | Level           |                                         |                                       |

You can change common settings, logging settings, and set IP aliases per serial port. Click **Apply**.

# 8. ADD USERS AND GROUPS

To add a new user, click **CONFIGURE >User Management > Local Users**. Scroll to the bottom of the page and click **Add User**.

Enter a **Username** and enter and confirm a **Password**. Select the appropriate groups. Check the **User Enabled** box.

| Username             |             |            |                                                                               |                                               |                       |
|----------------------|-------------|------------|-------------------------------------------------------------------------------|-----------------------------------------------|-----------------------|
| Description          |             |            |                                                                               |                                               |                       |
| Password             |             |            | The user's authentication<br>be required if remote au                         | secret. Note: A pass<br>thentication is being | sword may not<br>used |
| Confirm<br>Password  |             |            | Re-enter the user's passw                                                     | vord for confirmation                         |                       |
| Group<br>Memberships |             | Group Name | Description                                                                   | Members                                       |                       |
|                      |             | admin      | Provides users with unlimited<br>configuration and manage-<br>ment privileges | 1                                             |                       |
|                      |             | netgrp     | Group for users created auto-<br>matically via network authen-<br>tication    | 0                                             |                       |
| User Enabled         | 0 / 2 Group | s Selected |                                                                               |                                               |                       |

Click Save User to create the new user account.

**NOTE:** You should create a new administrative user rather than continuing as the root user. To do so, add a new user to the **admin** group with full access privileges. Log out and log back in as this new user for all administrative functions.

Click **CONFIGURE > User Management > Groups**. At the end of the list of existing groups, click the **Add** button.

Enter a new **Group Name**. To control access to specific ports, change the **Role** to **Console User** and select desired ports.

| Group Details                                                                                                    |                                                                         |                                                                                                    |                                                                                                    |                                                                                                    |                                                                                                    |                                                                                                    |                                                                                                    |
|----------------------------------------------------------------------------------------------------|-------------------------------------------------------------------------|----------------------------------------------------------------------------------------------------|----------------------------------------------------------------------------------------------------|----------------------------------------------------------------------------------------------------|----------------------------------------------------------------------------------------------------|----------------------------------------------------------------------------------------------------|----------------------------------------------------------------------------------------------------|
| Group Nam                                                                                                    | e (                                                                     |                                                                                                    |                                                                                                    |                                                                                                    |                                                                                                    |                                                                                                    |                                                                                                    |
|                                                                                                    |                                                                         |                                                                                                    |                                                                                                    |                                                                                                    |                                                                                                    |                                                                                                    |                                                                                                    |
| Descriptio                                                                                                    | n                                                                       |                                                                                                    |                                                                                                    |                                                                                                    |                                                                                                    |                                                                                                    |                                                                                                    |
| Pol                                                                                                    |                                                                         |                                                                                                    | _                                                                                                    |                                                                                                    |                                                                                                    |                                                                                                    |                                                                                                    |
| Ku                                                                                                    | Conso                                                                   | ole User                                                                                                    | ¢                                                                                                    |                                                                                                    |                                                                                                    |                                                                                                    |                                                                                                    |
| Group Enable                                                                                                    | d 🗆                                                                     |                                                                                                    |                                                                                                    |                                                                                                    |                                                                                                    |                                                                                                    |                                                                                                    |
| Accessibl<br>Port(s                                                                                                    | e<br>;)                                                                 |                                                                                                    |                                                                                                    |                                                                                                    |                                                                                                    |                                                                                                    |                                                                                                    |
|                                                                                                    |                                                                         |                                                                                                    |                                                                                                    |                                                                                                    |                                                                                                    |                                                                                                    |                                                                                                    |
| Select/Uns                                                                                                    | elect all Ports                                                         |                                                                                                    |                                                                                                    |                                                                                                    |                                                                                                    |                                                                                                    |                                                                                                    |
| Select/Uns Port 1                                                                                                    | elect all Ports                                                         | Port 3                                                                                                    | 🗆 Port 4                                                                                                    | Port 5                                                                                                    | Port 6                                                                                                    | Port 7                                                                                                    | Port 8                                                                                                    |
| Select/Uns Port 1 Port 9                                                                                                    | elect all Ports Port 2 Port 10                                          | <ul> <li>Port 3</li> <li>Port 11</li> </ul>                                                                     | Port 4                                                                                                    | <ul> <li>Port 5</li> <li>Port 13</li> </ul>                                                                     | <ul> <li>Port 6</li> <li>Port 14</li> </ul>                                                                     | Port 7 Port 15                                                                                                  | <ul> <li>Port 8</li> <li>Port 16</li> </ul>                                                                     |
| Select/Uns Port 1 Port 9 Port 17                                                                                                   | elect all Ports<br>Port 2<br>Port 10<br>Port 18                         | <ul> <li>Port 3</li> <li>Port 11</li> <li>Port 19</li> </ul>                                                    | <ul> <li>Port 4</li> <li>Port 12</li> <li>Port 20</li> </ul>                                                    | <ul> <li>Port 5</li> <li>Port 13</li> <li>Port 21</li> </ul>                                                    | <ul> <li>Port 6</li> <li>Port 14</li> <li>Port 22</li> </ul>                                                    | <ul> <li>Port 7</li> <li>Port 15</li> <li>Port 23</li> </ul>                                                    | <ul> <li>Port 8</li> <li>Port 16</li> <li>Port 24</li> </ul>                                                    |
| Select/Uns Port 1 Port 9 Port 17 Port 25                                                                                           | elect all Ports Port 2 Port 10 Port 18 Port 26                          | <ul> <li>Port 3</li> <li>Port 11</li> <li>Port 19</li> <li>Port 27</li> </ul>                                   | <ul> <li>Port 4</li> <li>Port 12</li> <li>Port 20</li> <li>Port 28</li> </ul>                                   | <ul> <li>Port 5</li> <li>Port 13</li> <li>Port 21</li> <li>Port 29</li> </ul>                                   | <ul> <li>Port 6</li> <li>Port 14</li> <li>Port 22</li> <li>Port 30</li> </ul>                                   | <ul> <li>Port 7</li> <li>Port 15</li> <li>Port 23</li> <li>Port 31</li> </ul>                                   | <ul> <li>Port 8</li> <li>Port 16</li> <li>Port 24</li> <li>Port 32</li> </ul>                                   |
| <ul> <li>Select/Uns</li> <li>Port 1</li> <li>Port 9</li> <li>Port 17</li> <li>Port 25</li> <li>Port 33</li> </ul>                  | elect all Ports Port 2 Port 10 Port 18 Port 26 Port 34                  | <ul> <li>Port 3</li> <li>Port 11</li> <li>Port 19</li> <li>Port 27</li> <li>Port 35</li> </ul>                  | <ul> <li>Port 4</li> <li>Port 12</li> <li>Port 20</li> <li>Port 28</li> <li>Port 36</li> </ul>                  | <ul> <li>Port 5</li> <li>Port 13</li> <li>Port 21</li> <li>Port 29</li> <li>Port 37</li> </ul>                  | <ul> <li>Port 6</li> <li>Port 14</li> <li>Port 22</li> <li>Port 30</li> <li>Port 38</li> </ul>                  | <ul> <li>Port 7</li> <li>Port 15</li> <li>Port 23</li> <li>Port 31</li> <li>Port 39</li> </ul>                  | <ul> <li>Port 8</li> <li>Port 16</li> <li>Port 24</li> <li>Port 32</li> <li>Port 40</li> </ul>                  |
| <ul> <li>Select/Uns</li> <li>Port 1</li> <li>Port 9</li> <li>Port 17</li> <li>Port 25</li> <li>Port 33</li> <li>Port 41</li> </ul> | Port 2<br>Port 2<br>Port 10<br>Port 18<br>Port 26<br>Port 34<br>Port 42 | <ul> <li>Port 3</li> <li>Port 11</li> <li>Port 19</li> <li>Port 27</li> <li>Port 35</li> <li>Port 43</li> </ul> | <ul> <li>Port 4</li> <li>Port 12</li> <li>Port 20</li> <li>Port 28</li> <li>Port 36</li> <li>Port 44</li> </ul> | <ul> <li>Port 5</li> <li>Port 13</li> <li>Port 21</li> <li>Port 29</li> <li>Port 37</li> <li>Port 45</li> </ul> | <ul> <li>Port 6</li> <li>Port 14</li> <li>Port 22</li> <li>Port 30</li> <li>Port 38</li> <li>Port 46</li> </ul> | <ul> <li>Port 7</li> <li>Port 15</li> <li>Port 23</li> <li>Port 31</li> <li>Port 39</li> <li>Port 47</li> </ul> | <ul> <li>Port 8</li> <li>Port 16</li> <li>Port 24</li> <li>Port 32</li> <li>Port 40</li> <li>Port 48</li> </ul> |

Click Save Group to create the new group.

# 9. ACCESS DEVICE CONSOLES

Your console server is now ready to access device consoles on your network.

### SSH:

- To connect to the pmshell chooser menu, SSH to the console server and log in appending *:serial* to your username, e.g. *root:serial*.
- To connect to a given console, SSH to the console server and login adding the port number or port label to your username, e.g. *root:port02* or *root:MyRouter*.
- To connect directly to a given port, SSH to the console server at TCP port 3000 + the port number, e.g. 3002 for serial port 2.

### Telnet:

Telnet to the console server at TCP port 2000 + the port number, e.g.2002 for serial port 2.

### Web Terminal or SSH via the Web Interface:

For console access using your browser, click **ACCESS > Serial Ports** and click the port's **Web Terminal** link.

### LIGHTHOUSE CENTRALIZED MANAGEMENT

Lighthouse is a powerful tool that simplifies the way you manage your out-of-band network through a single pane of glass. Better control and visibility provides 24/7 resilient access to your connected IT infrastructure.

### Lighthouse 5 features:

- · Centralized scalable administration and automation of nodes
- · Easy to maintain user groups and permissions
- Secure accessibility for all connections using Lighthouse VPN
- · Responsive UI designed and built for NetOps
- Integrated RESTful API

"Deployment is made very easy as Lighthouse learns about attached devices during node enrollment and will dynamically update itself as new devices attach." – Network Computing Magazine Product Review – Dec 2017

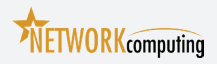

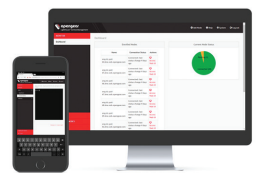

### **Ready to learn more?**

Visit lighthouse.opengear.com to download a free evaluation of Lighthouse (up to 5 nodes) and to learn more about Opengear's Centralized Management solutions.

© Copyright 2018 Opengear, Inc. All Rights Reserved.